## WELCOME TO THE DCA HPD NATIONAL REGISTER ONLINE DATABASE!

As of May 30, 2024, the Georgia National Register program will be digital! Online submission of National Register materials will streamline the National Register process, and HPD therefore strongly encourages digital submissions. Exceptions can be made for those unable to submit materials digitally - please contact <u>nationalregister@dca.ga.gov</u> for more information.

Link To Database Login Screen: https://hpd.ga.gov/nrtigers/login

## Contents

| CREATING A USER PROFILE                                  | 2  |
|----------------------------------------------------------|----|
| Registering as a New User                                | 2  |
| Registering as an Existing User                          | 3  |
| SEARCH FOR THE PROPERTY                                  | 4  |
| CREATE A NEW PROPERTY                                    | 9  |
| CREATE A NEW PROJECT SUBMITTAL                           | 16 |
| FIND YOUR SAVED BUT NOT SUBMITTED PROPERTY OR SUBMISSION | 27 |
| FREQUENTLY ASKED QUESTIONS                               | 28 |

#### Helpful tips:

1. You will be automatically logged out of the system after 10 (ten) minutes of inactivity. Ensure that you are periodically saving as you enter information!

You can save a submission before submitting. It will remain available in the system under "View Pending Forms" for editing and later submission for 10 (ten) days.

- 2. Document uploading
  - a. Document names must be 20 (twenty) characters or less
  - b. The system will not accept uploads that exceed 50 mb. Large files can take a minute or two to upload. You can divide documents that exceed 50MB into multiple uploads.
  - c. You can batch upload documents! Simply hold down the CTRL key while selecting documents to upload.
- 3. Properties cannot be deleted from the system once formally submitted. To ensure timely review and avoid creating duplicates, please ensure that you thoroughly search for a property before creating one a new in the system (go to: <u>SEARCH FOR THE PROPERTY</u>). Even if the property is "new" to you (i.e. you have not yet created or added anything to the property), HPD's system may already contain information on it from previous public interest or HPD involvement.
- 4. PDIL/PDHD (tax incentives project) applicants: Welcome to the National Register module! You'll be using the same processes as any other applicant (outlined above and below), except that there are some distinct document types and options specific to tax incentive project applicants. Be sure to keep an eye out when reviewing the tables outlining the required document types (below) for anything that provides a PDIL/PDHD-specific option.

## CREATING A USER PROFILE

### Registering as a New User

These instructions are for those who have *not* used HPD's online database previously for any program.

If you already have a profile, but need to register to submit materials to the National Register module? Skip to the "Existing Users" directions on the next page!

To access the database, you will need a user profile.

On the login screen, select: New User? Register

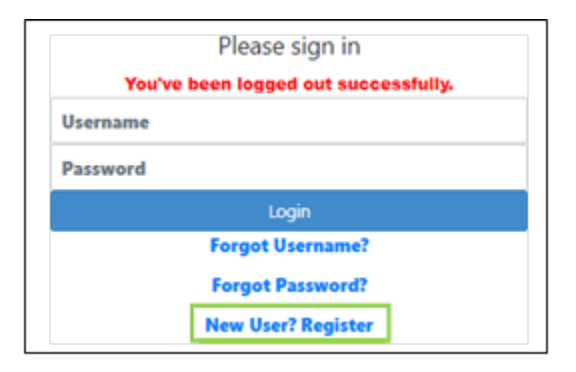

Read and accept the Terms and Conditions.

The first box on the Registration page asks for Registration Type. Select registration type "NR Applicant"

| Registration Type * | Government User<br>Georgia Heritage Applicant<br>NR Applicant | ^ | Registration Guidelines |
|---------------------|---------------------------------------------------------------|---|-------------------------|
|                     | Survey Submitter                                              | • |                         |

Create the role and infill your details.

**Note**: this will generate a request that will require approval by HPD before materials can be submitted under that user profile. Please note that this may take up to one week and you will not be able to access the system until the user profile has been approved. You will receive an email once your registration has been approved. Please be aware that no user registration documentation is required.

## Registering as an Existing User

These instructions are for those who have previously registered in HPD's online system for other programs (e.g. Tax or Environmental Review). Be sure to follow the instructions in this guidance, as the NR-TIGERS National Register module is separate from and does not operate in the same manner as the Tax or Environmental Review modules.

An external user who has previously registered and wants to add a National Register user role, can add one by clicking on their blue username shown as **Tom Jones** on the screen below.

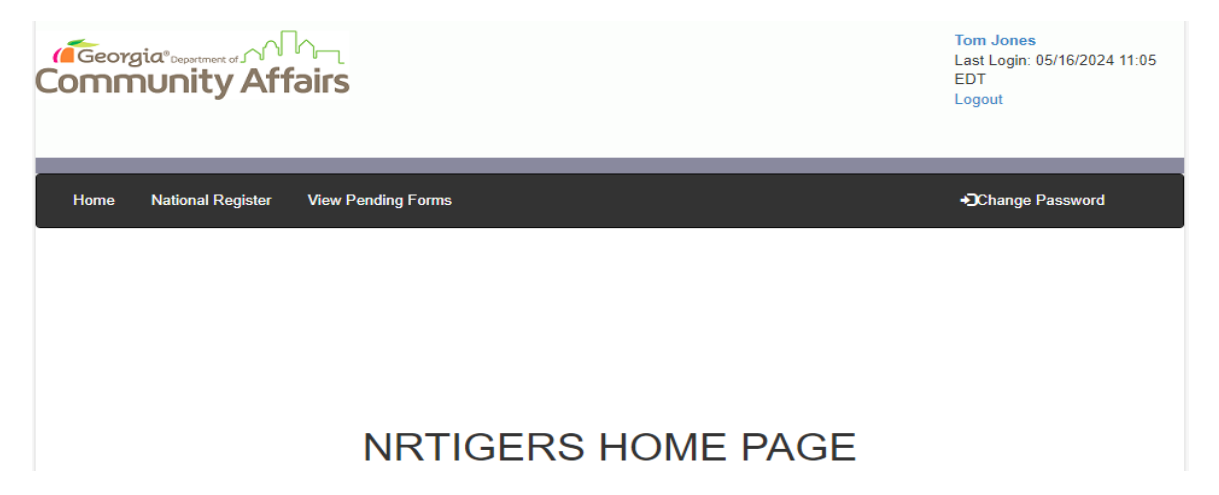

In the User and **Company Information Screen**, use the CTRL key ( $\mathbb{H}$  on Mac) to select multiple roles from the **Registration Type** drop-down menu.

| User and Company Information |                                                                                   |   |  |
|------------------------------|-----------------------------------------------------------------------------------|---|--|
| Registration Type *          | Government User<br>Georgia Heritage Applicant<br>NR Applicant<br>Survey Submitter | ~ |  |

Scroll to the bottom of the screen and Save the updated registration.

**Note**: this will generate a request that will require approval by HPD before materials can be submitted under that user profile. Please note that this may take up to one week and you will not be able to access the system until the user profile has been approved. You will receive an email once your registration has been approved. Please be aware that no user registration documentation is required.

## SEARCH FOR THE PROPERTY

Once you have successfully logged in, you will either:

- Create an entirely new property -or-
- Add to a property that is already in the system

If you are not sure whether or not your property may be in a National Register-listed historic district, or are unfamiliar with the listed districts in the vicinity of the property you want to nominate, please email <u>nationalregister@dca.ga.gov</u> before searching for your property here.

Access the National Register module home screen by clicking **National Register** in the black band at the top of the screen.

| Georgia"<br>Communi                    | ty Affairs                                                                                                    |                            |         | Registrat<br>Last Logir<br>EDT<br>Logout | ion Testing<br>04/15/2024 13:54 |
|----------------------------------------|----------------------------------------------------------------------------------------------------|----------------------------|---------|------------------------------------------|---------------------------------|
| Home CLG                               | National Register Survey                                                                                                    | View Pending Forms         |         | • <b>O</b> Change                        | Password                        |
| Create New<br>Property<br>MPDF/Context | Property Name:<br>Property Name as Submitted:<br>Property Address:<br>City:<br>City:<br>Please Choose<br>Appling<br>Atkinson<br>Bacon<br>Sponsor Name<br>Property Name |                            |         |                                          |                                 |
|                                        | Preparer/Consultant Last Name<br>Listed in the National Register:<br>NRIS Number:                                                                                      | Please Choose V            |         |                                          | Listed in<br>National           |
|                                        | Property Name                                                                                                    | Address:                   | City†   | County(s)                                | Register†↓                      |
|                                        | New Property for Manual                                                                                                    | 60 Executive Park South NE | atlanta | DeKalb                                   | No                              |

HPD Tigers External Users Guide May 2024

Before creating a new property, perform a search to determine if the property is already in the National Register database system in some form. It is important to avoid creating duplicate entries in the system because once a property is created in the system, it cannot be deleted or modified! Even if you have not created the property or submitted anything on it previously, it may already be in the system, so please do not skip this step! **Creating a duplicate property will result in a delay in processing your application.** 

Keep the initial search broad and narrow it down as necessary to ensure you are not duplicating a property that is already in the system. As properties can be called different names over time, addresses can change, etcetera, you will need to search in various ways to ensure that if your property is already in the system, you successfully find it. This will avoid creating a new entry for a property that is already in the system.

The National Register module home screen provides a variety of search options.

| Create New<br>Property | Property Name:                                         |
|------------------------|--------------------------------------------------------|
| MPDF/Context           | Property Name as Submitted:                            |
|                        | Property Address:                                      |
|                        | City:                                                  |
|                        | Please Choose       Appling       Atkinson       Bacon |

Please search by multiple attributes to ensure any pre-existing entry for your property is found.

Start broad and select **Search**, properties that are in the system and that match your search terms will appear like these on the screenshot below.

#### Example of search techniques:

Search for Property Name – "Baptist Church" and the system pulls up over 100 potential properties.

|                        | Property Name: Baptist Church                            | h                              |                       |           |                       |
|------------------------|----------------------------------------------------------|--------------------------------|-----------------------|-----------|-----------------------|
|                        | Property Name as Submitted:                              |                                |                       |           |                       |
|                        | Property Address:                                        |                                |                       |           |                       |
|                        | City:                                                    |                                |                       |           |                       |
| Create New<br>Property | Please Choose<br>Appling<br>Atkinson<br>County(s): Bacon |                                |                       |           |                       |
| MPDF/Context           | Sponsor Name                                             |                                |                       |           |                       |
|                        | Preparer Firm, Agency or Organiza                        | tion name, if relevant         |                       |           |                       |
|                        | Preparer/Consultant Last Name                            |                                |                       |           |                       |
|                        | Listed in the National Register:                         | Please Choose 💙                |                       |           |                       |
|                        | NRIS Number:                                             |                                |                       |           |                       |
|                        | Reset Search                                             |                                |                       |           |                       |
|                        |                                                          |                                |                       |           | Listed in             |
|                        | Property Name†↓                                          | Address↑↓                      | City↑↓                | County(s) | National<br>Register↑ |
|                        | Mars Hill Baptist Church                                 |                                | Dallas                | Paulding  | No                    |
|                        | First Antioch Missionary Baptist<br>Church               | 515 North Oak Street           | Valdosta              | Lowndes   | No                    |
|                        | Center Grove Baptist Church                              |                                | Near<br>Pendergrass   | Jackson   | No                    |
|                        | Bethany Baptist Church                                   | Bethany Church Rd. near GA 354 | Near Pine<br>Mountain | Harris    | No                    |
|                        | Shoal Creek Baptist Church and Cemetery                  | Locust Grove/Griffin Road      | Locust Grove          | Henry     | No                    |
|                        |                                                          |                                |                       |           |                       |

Total Records:123 Page 1 of 13

| Add "Chatham County | " to the search | and there are seven | potential choices. |
|---------------------|-----------------|---------------------|--------------------|
|---------------------|-----------------|---------------------|--------------------|

|              | Property Name as Submitted:                            | Baptist Church         |                      |           |                        |
|--------------|--------------------------------------------------------|------------------------|----------------------|-----------|------------------------|
|              | Property Address:                                      |                        |                      |           |                        |
|              | City:                                                  |                        |                      |           |                        |
|              | Carroll<br>Catoosa<br>Charlton<br>County(s): Chatham   | •                      |                      |           |                        |
| Create New   | Sponsor Name                                           |                        |                      |           |                        |
| Property     | Preparer Firm, Agency or Organiza                      | tion name, if relevant |                      |           |                        |
| MPDF/Context | Preparer/Consultant Last Name                          |                        |                      |           |                        |
|              | Listed in the National Register:                       | Please Choose V        |                      |           |                        |
|              | NRIS Number:                                           |                        |                      |           |                        |
|              | Reset Search                                           |                        |                      |           |                        |
|              |                                                        |                        |                      |           | Listed in              |
|              | Property Name†↓                                        | Address↑↓              | City↑↓               | County(s) | National<br>Register†↓ |
|              | Isle of Hope Union Baptist Church<br>Sandfly Community | 8415 Ferguson Avenue   | Savannah<br>vicinity | Chatham   | No                     |
|              | New Ogeechee Missionary Baptist<br>Church              | 751 Chevis Rd.         | Savannah             | Chatham   | Yes                    |
|              | First Bryan Baptist Church                             | 575 W. Bryan St.       | Savannah             | Chatham   | Yes                    |
|              | Zion-White Bluff Baptist Church                        |                        | Savannah             | Chatham   | No                     |
|              | Houston Baptist Church and Cemetery                    | 8000 GA Highway 21     | Port Wentworth       | Chatham   | No                     |
|              | Richmond Baptist Church                                |                        | Port Wentworth       | Chatham   | No                     |

White Bluff Rd.

Nicholsonville

Chatham

Yes

Total Records:7

Nicholsonville Baptist Church

|                        | Property Name: First African B                           | aptist Church                                                       |                               |                 |                        |
|------------------------|----------------------------------------------------------|---------------------------------------------------------------------|-------------------------------|-----------------|------------------------|
|                        | Property Name as Submitted:                              |                                                                     |                               |                 |                        |
|                        | Property Address:                                        |                                                                     |                               |                 |                        |
|                        | City:                                                    |                                                                     |                               |                 |                        |
| Create New<br>Property | Please Choose<br>Appling<br>Atkinson<br>County(s): Bacon |                                                                     |                               |                 |                        |
| MPDF/Context           | Sponsor Name                                             |                                                                     |                               |                 |                        |
|                        | Preparer Firm, Agency or Organiza                        | tion name, if relevant                                              |                               |                 |                        |
|                        | Preparer/Consultant Last Name                            |                                                                     |                               |                 |                        |
|                        | Listed in the National Register:                         | Please Choose V                                                     |                               |                 |                        |
|                        | NRIS Number:                                             |                                                                     |                               |                 |                        |
|                        | Reset Search                                             |                                                                     |                               |                 |                        |
|                        |                                                          |                                                                     |                               |                 | Listed in              |
|                        | Property Name†↓                                          | Address↑↓                                                           | City↑↓                        | County(s)       | National<br>Register†, |
|                        | First African Baptist Church and Parsonage               | 615 Knight St. and 407 Satilla Blvd.                                | Waycross                      | Ware            | Yes                    |
|                        | First African Baptist Church                             | 110 W. Calhoun Street                                               | Thomasville                   | Muscogee,Lauren | Yes                    |
|                        | First African Baptist Church at Raccoon Bluff            | E side of Sapelo Island,<br>approximately 2 mi. N of Hog<br>Hammock | Hog Hammock,<br>Sapelo Island | McIntosh        | Yes                    |
|                        | First African Baptist Church<br>Parsonage                | 911 5th Ave.                                                        | Columbus                      | Muscogee        | Yes                    |
|                        | First African Missionary Baptist<br>Church               | 515 Webster St.                                                     | Bainbridge                    | Decatur         | Yes                    |
|                        | Total Records:5                                          |                                                                     |                               |                 |                        |

Add "First African" to "Baptist Church" and there are five potential entries

If you are unable to find the property in the system, go to: <u>CREATE A NEW PROPERTY</u> instructions in this guide.

If you find the property is already in the system, select the property by clicking on the blue property name and go to: <u>CREATE A NEW PROJECT SUBMISSION</u> instructions in this guide.

## CREATE A NEW PROPERTY

If you are unable to find the property in the system and you are sure that you need to create an entirely new property, click on the **Create New Property** link found in the menu in blue text to the far left of the **National Register Module** home screen. **Remember, creating a duplicate property will result in a delay in processing your application.** 

| Home                   | National Register | View Pending Forms |
|------------------------|-------------------|--------------------|
| Create New<br>Property |                   |                    |

Create a new property by completing the fields on this page. You can **Save** the new property and return to it within 10 days to fully complete the new property information. You cannot **Submit** a new property unless documents are attached.

**REMINDER:** The system will time out after 10 minutes of inactivity and your work will not be saved. It is possible to **Save** an incomplete submission as a draft and come back to it within 10 days.

| New Property                                                 |
|--------------------------------------------------------------|
| Property Name as Submitted *                                 |
| Property Address/Location                                    |
| Address1                                                     |
| Address2                                                     |
| Bounding Streets as submitted (if a district/larger site)    |
| Latitude (ONLY if address or bounding streets do not apply)  |
| Longitude (ONLY if address or bounding streets do not apply) |
| City *                                                       |
| County*                                                      |
| State * GA V                                                 |
| Zip *                                                        |

To find the Georgia House and Senate District and the U.S. Congressional District for the property go to: <a href="https://pluralpolicy.com/find-your-legislator/">https://pluralpolicy.com/find-your-legislator/</a>

#### For District nominations please infill "Multiple" as the Property Owner Name

| Property Owner Contact Information |
|------------------------------------|
| Same as Sponsor? No V              |
| Property Owner Name *              |

HPD Tigers External Users Guide May 2024 10

| Ad       | ditiona                                    | I Intereste                                   | ed Parties                                         | 6                                       |                                          |                                           |                                        |                                            |                                 |                              | Add                             |
|----------|--------------------------------------------|-----------------------------------------------|----------------------------------------------------|-----------------------------------------|------------------------------------------|-------------------------------------------|----------------------------------------|--------------------------------------------|---------------------------------|------------------------------|---------------------------------|
| In<br>Pa | terested<br>arty Title                     | Primary<br>Contact<br>First<br>Name           | Primary<br>Contact<br>Last<br>Name                 | Address 1                               | Address 2                                | City                                      | State                                  | Zip and ZipExt                             | Telephone                       | Email<br>Address             |                                 |
|          |                                            |                                               |                                                    |                                         |                                          |                                           | GA                                     |                                            |                                 |                              | Delete                          |
|          |                                            |                                               |                                                    |                                         |                                          |                                           |                                        |                                            |                                 |                              | •                               |
|          | Note:Ond<br>submittin<br>this infor        | e a property<br>ig your infori<br>mation once | /submittal is o<br>mation. Be su<br>it is submitte | created in the<br>ire to save a c<br>d. | e system, it ca<br>copy of your s<br>Can | annot be dele<br>submission n<br>cel Save | ted or modifinaterials for y<br>Submit | ed. Please verify a<br>rour personal refer | II information<br>rence, as you | and attachn<br>will not be a | nents before<br>ble to retrieve |
| Do       | cumer                                      | nt Upload                                     | ł                                                  |                                         |                                          |                                           |                                        |                                            |                                 |                              |                                 |
| [<br>[   | Document<br>Choose F<br>Document<br>Upload | :*<br>iles No file c<br>Type:* Ple            | hosen<br>ase Choose                                |                                         |                                          |                                           | 2                                      |                                            |                                 |                              |                                 |

Although there is a **Submit** button above the **Document Upload** part of the form, you will not be able to **Submit** (officially create) the new property without uploading documents for the submission. Under the grey **Document Upload** bar, select the corresponding document type. Upload the documents and photographs that are required for the submission you are making according to the tables on pages 13 through 15 under the grey **Document Upload** bar. Be sure to select the corresponding document type, as this defines the document type so that it can be identified, located, and retrieved in the system.

Document Type options are:

- Initial Georgia/National Register Nomination Draft NR
- Map/Floor plan/Site Plan NR
- NR Packet Item 1 NR
- NR Packet Submission Checklists NR
- Photography NR
- Preliminary Eligibility Application NR
- Property Inventory NR
- Property Owner Support NR
- Supporting Documentation NR

| Docum                | ent Upload                        |                             |                   |         |            |         |     |        |
|----------------------|-----------------------------------|-----------------------------|-------------------|---------|------------|---------|-----|--------|
| Docum<br>Choos       | ent: *<br>e Files BLTN-v3_maps.pd | f                           |                   |         |            |         |     |        |
| Docum                | ent Type: * Map/Floor Pla         | n/Site Plan - NR            |                   | ~       |            |         |     |        |
|                      | _                                 |                             |                   |         |            |         |     |        |
| Document u           | ploaded successfully              |                             |                   |         |            |         |     |        |
| Show 10 ¥            | entries                           |                             |                   |         |            | Search: |     |        |
| Repository<br>Doc ID | Document Name                     | ♦ Document<br>Type          | Description       | Size    | Filed Date | ¢       | ÷   |        |
| 6515                 | BLTN-v3_maps.pdf                  | Map/Floor<br>Plan/Site Plan | Document<br>Panel | 2689069 | 05/15/2024 | View    | Dov | vnload |

Once you successfully upload the documents, the green band will appear above the entries saying "**Document uploaded successfully**" and your document will appear in the list.

At this point, you can choose to **Save** the new property submission for up to 10 days or **Submit** it for HPD review.

**Note:** PLEASE ENSURE THAT YOUR SUBMISSION IS COMPLETE AND INCLUDES ALL ELEMENTS BEFORE SUBMITTING. Once submitted, you will not be able to retrieve nor amend the submission, and HPD must reject incomplete submissions, which will require that you start again, both creating the property and submit everything anew. This will result in increased response time from HPD staff. If **Save** is selected, the system will save the form for 10 days. If **Submit** is selected, the form and materials will be placed in the queue for HPD review.

In the event that you accidentally submit something that is incomplete, please do not submit anything additional- instead, contact HPD at nationalregister@dca.ga.gov for advice.

Once you select **Submit**, your new property goes into the system as a Preliminary Eligibility Application or as a National Register Nomination. Because you have created a new property that is not in the system, it must be approved by HPD's National Register (NR) staff. Once the new property and your Preliminary Eligibility Application and/or National Register nomination materials have been verified to be complete, they will be officially logged into the system by HPD's NR staff. At this point, you will receive an email from our office confirming receipt of the submission and advising you of a review time frame.

The following table outlines the required document types for an *initial* Preliminary Eligibility Application submission on a new property, offers guidance regarding what types of information should be uploaded, and describes required document types and required formats.

Be sure your submission meets all requirements of the Preliminary Eligibility Application found on the HPD website!

| Document options<br>available on drop-down<br>menu for this submission | Instructions                                                                                                    | Required document<br>formats for this<br>submission type                |
|------------------------------------------------------------------------|----------------------------------------------------------------------------------------------------|-------------------------------------------------------------------------|
| type                                                                   |                                                                                                    |                                                                         |
| Preliminary Eligibility                                                | Completed Preliminary Eligibility                                                                                                    | Upload as one combined                                                  |
| Application                                                            | Application.                                                                                                    | PDF                                                                     |
| Photography                                                            | Current photographs of the<br>resource(s) being nominated &<br>numbered per instructions in the<br>Preliminary Eligibility Application.<br>Convert photographs to PDF and<br>combine them into one PDF<br>document with the photos in<br>numerical order. | Upload as one combined<br>PDF (or multiple if the<br>PDF exceeds 50 mb) |
| Map/floorplan/site plan                                                | Combine map/floorplan/site plan into<br>one PDF                                                                                                    | Upload as one combined<br>PDF                                           |
| Supporting documentation                                               | Scan any supporting documentation<br>not<br>mentioned above as one PDF                                                                                                    | Upload as one combined<br>PDF (or multiple if the<br>PDF exceeds 50 mb) |

#### Preliminary Eligibility Application

#### **REMEMBER:**

- Limit document names to 20 (twenty) characters
- Documents can be batch uploaded. Each uploaded document is limited to 50 mb.
- To batch upload, hold down the CTRL key while selecting documents to upload.
- The system supports the following document and photography formats:
  - o Word
  - o PDF
  - o EXCEL
  - o JPEG
  - o JPG

The following table outlines the required document types for an *initial* National Register nomination submission on a new property, offers guidance regarding what types of information should be uploaded, and describes required document types and required formats.

Be sure your submission meets all requirements of the "Packet for Nominating HISTORIC DISTRICTS to the National Register of Historic Places" or the "Packet for Nominating INDIVIDUAL RESOURCES to the National Register of Historic Places," available on the HPD website.

| Document options<br>available on drop-down<br>menu for this submission<br>type | Instructions                                                                                                    | Required document<br>formats for this<br>submission type                |
|--------------------------------------------------------------------------------|----------------------------------------------------------------------------------------------------|-------------------------------------------------------------------------|
| Georgia/National Register<br>Nomination Draft                                  | Completed first draft of the NPS<br>10-900 National Register<br>Registration form                                                                                                    | 10-900 Draft in Word                                                    |
| NR Packet Item 1                                                               | Completed Item 1                                                                                                    | PDF or Word                                                             |
| NR Packet Submission<br>Checklist                                              | Complete Checklist of Submission<br>Materials from Packet                                                                                                    | PDF or Word                                                             |
| Supporting Documentation                                                       | Scan supporting documents such<br>as:<br>Sanborn Fire Insurance Maps<br>Historic maps<br>Plats<br>Advertisements<br>Historic photographs<br>Deeds<br>Wills<br>Diaries<br>Newspaper Articles<br>Architectural Drawings<br>Landscape Designs<br>Scholarly Articles<br>Oral interviews<br>Webpages<br>Scans from books/magazines | PDF (uploaded as one<br>combined PDF)<br>Uploads cannot exceed 50<br>mg |
| Property Inventory                                                             | Formatting instructions and table<br>for Property Inventory required for<br>Suburban historic districts are in<br>the Packet                                                                                                    | Word or Excel                                                           |
| Maps/Floor Plan/Site Plan                                                      | Property appraiser map<br>Bing Map or Google Map<br>Floor plans<br>Site Plan                                                                                                    | PDF (uploaded as individual files)                                      |

#### Georgia National Register (NR) Packet Submission

HPD Tigers External Users Guide May 2024

| Property Owner Support | Letter(s) of support if owner is different from preparer/applicant.                                       | PDF                                                                                                    |
|------------------------|----------------------------------------------------------------------------------------------------|----------------------------------------------------------------------------------------------------|
|                        | List of owners and mailing                                                                                |                                                                                                    |
| Photography            | Current photographs of the<br>resource(s) being nominated &<br>numbered per instructions in the<br>Packet | JPEGs uploaded as<br>individual files (see batch<br>upload instructions in<br>FAQ). NOTE: If you are<br>submitting a PDIL/PDHD<br>(a national Register<br>Packet in support of an<br>active tax incentives<br>application), your<br>photography can be<br>submitted as a single PDF<br>document meeting the tax<br>incentives application<br>photography<br>specifications. |

#### **REMEMBER:**

- Limit document names to 20 (twenty) characters
- Documents can be batch uploaded. Each uploaded document is limited to 50 mb.
- To batch upload, hold down the CTRL key while selecting documents to upload.
- The system supports the following document and photography formats:
  - $\circ \quad \text{Word}$
  - o PDF
  - o EXCEL
  - o JPEG
  - o JPG

## CREATE A NEW PROJECT SUBMITTAL

For a property that is already in the system, you can add material and information to it by creating a **New Project Submittal**. Start by clicking on the property name in the blue hyperlink. In the sample case below, **New Property for Manual** is the name of the property.

| Property Name:          | Address†↓                          | City†↓  | County(s) | Listed in<br>National<br>Register†1 |
|-------------------------|------------------------------------|---------|-----------|-------------------------------------|
| New Property for Manual | 60 Executive Park South NE , south | atlanta | DeKalb    | No                                  |

Clicking on the property name will bring up the property dashboard. To add to or update the existing property, click on the **New Project Submittal** button shown below.

| Home CLG National Registe          | er Survey View Pending               | Forms                  |       | +)Change Password     |
|------------------------------------|--------------------------------------|------------------------|-------|-----------------------|
| Back                               |                                      |                        |       |                       |
| Property Details                   |                                      |                        |       |                       |
| Property Name: New Property for    | Manual Original Construct            | ion Year(s):           |       |                       |
| Property Name as Submitted: Ne     | w Property for Manual                |                        |       |                       |
| Property Address: 60 Executive F   | Park South NE, south, atlanta, GA, 3 | 0329 Bounding Streets: | south |                       |
| City: atlanta                      |                                      |                        |       |                       |
| GNAHRGIS ID: Listed in the         | National Register?: No               |                        |       |                       |
| Type Of Property: Date List        | ed in the National Register:         |                        |       |                       |
| NRIS Number:                       |                                      |                        |       |                       |
| Property Submittals                |                                      |                        |       | New Project Submittal |
| Submittal Type                     | Date Received                        | Date Due               |       |                       |
| Preliminary Eligibility Assessment | 04/01/2024                           |                        |       | View Documents        |
|                                    |                                      |                        |       |                       |

The **Property Submittal** page will open.

Select what type of submission you wish to add to the existing property from the **Submittal Type** drop down menu.

Submittal Type options are:

- Additional Documentation (amendment to existing National Register listing) Submission
- Additional Information (secondary NR drafts and/or supporting documentation) for NR drafts
- Delisting Request/Submission
- Initial Georgia/National Register Nomination Submission
- Preliminary Eligibility Assessment
- Public Comment
- Relocation Request/Submission for a Property Within a listed District
- Relocation Request/Submission for an Individually listed Property

If the project involves tax incentives, be sure to select **Yes** to the "Is submittal a PDIL/PDHD active tax incentives project)?" from the drop-down menu.

| Property Submittal                                                                                                    |  |  |  |  |  |
|----------------------------------------------------------------------------------------------------|--|--|--|--|--|
| Submittal Type: * Please Choose                                                                                                    |  |  |  |  |  |
| Is submittal a PDIL/PDHD (active tax incentives project)?: Please Choose                                                                                                    |  |  |  |  |  |
| Note:Once a property/submittal is created in the system, it cannot be deleted or modified. Please verify all information and attachments before submitting your information. |  |  |  |  |  |
| Cancel Save Submit                                                                                                    |  |  |  |  |  |
| Document Upload                                                                                                    |  |  |  |  |  |
| Document: * Choose Files No file chosen Document Type: * Please Choose                                                                                                    |  |  |  |  |  |
| Upload                                                                                                    |  |  |  |  |  |

Once the **Submittal Type** is selected you can add documents and photographs to the property on this page under Document Upload. For each document or photograph you upload, select the appropriate document type from the drop-down menu. This step is important as it defines the document type so that it can be identified, located, and retrieved in the system.

- Additional Documentation (amendment to existing National Register listing)
- Additional Information (Secondary National Register Nomination Draft)
- Delisting Petition/Submission
- Initial Georgia/National Register Nomination Draft
- Preliminary Eligibility Assessment
- Map/Floor Plan//Site Plan •
- NR Packet Item 1
- NR Packet Submission Checklists •
- Photography •
- Property Inventory
- Property Owner Support
- Public Comment
- Relocation Request/Submission for a Property Within a listed District •
- Relocation Request Submission for an Individually listed Property
- Supporting Documentation

#### **REMEMBER:**

- Limit document names to 20 (twenty) characters
- Documents can be batch uploaded, each uploaded document is limited to 50 mb.
- To batch upload, hold down the CTRL key while selecting documents to upload. •
- The system supports the following document and photography formats:
  - o Word
  - o PDF
  - EXCEL
  - o JPEG
  - o JPG

The following tables outline the required document types for the various types of submissions (in order of their occurrence), offers guidance regarding what types of information should be uploaded, and describes required document types and required formats. For more information about the documents and photographs for each **Submittal Type** see the tables below.

| Document options<br>available on drop-down<br>menu for this submission<br>type                                                                                                    | Instructions                                                                                                    | Required document<br>formats for this<br>submission type |
|----------------------------------------------------------------------------------------------------|----------------------------------------------------------------------------------------------------|----------------------------------------------------------|
| Preliminary Eligibility<br>Assessment (first<br>submission of a Preliminary<br>Eligibility Application on a<br>property that is already in<br>the system or<br>answering a request for<br>more information by adding<br>additional/secondary<br>information to an existing<br>property in the preliminary<br>stage) | The completed preliminary<br>application will need to be scanned<br>and converted into one PDF<br>document. However, Photographs<br>and Map/ floorplan/ site plan need to<br>be separate PDFs | Uploaded as one<br>combined PDF                          |
| Photography                                                                                                    | Photographs for the Preliminary<br>Eligibility Application need to be<br>submitted in PDF. Convert<br>photographs to PDF and combine<br>them into one PDF document                            | Uploaded as one<br>combined PDF                          |
| Map/floorplan/site plan                                                                                                    | Scanned                                                                                                    | Uploaded as one<br>combined PDF                          |
| Supporting Documentation                                                                                                    | Scan any supporting documentation not mentioned above as one PDF                                                                                                    | Uploaded as one<br>combined PDF                          |

#### **Preliminary Eligibility Assessment**

| Document options<br>available on drop-down<br>menu for this submission<br>type                                  | Instructions                                                                                                    | Required document<br>formats for this<br>submission type       |
|----------------------------------------------------------------------------------------------------|----------------------------------------------------------------------------------------------------|----------------------------------------------------------------|
| Georgia/National Register<br>Nomination Draft. For NRs<br>that require creating a new<br>property in the system | Completed first draft of the NPS<br>10-900 National Register<br>Registration form                                                                                                    | 10-900 Draft in Word                                           |
| NR Packet Item 1                                                                                                | Complete the fields in Item 1                                                                                                    | PDF or Word                                                    |
| NR Packet Submission<br>Checklist                                                                               | Complete Checklist of Submission<br>Materials from Packet                                                                                                    | PDF or Word                                                    |
| Supporting Documentation                                                                                        | Scan supporting documents such<br>as:<br>Sanborn Fire Insurance Maps<br>Historic maps<br>Plats<br>Advertisements<br>Historic photographs<br>Deeds<br>Wills<br>Diaries<br>Newspaper Articles<br>Architectural Drawings<br>Landscape Designs<br>Scholarly Articles<br>Oral interviews<br>Webpages<br>Scans from books/magazines | PDF (uploaded as one<br>PDF)<br>Uploads cannot exceed 50<br>mg |
| Property Inventory                                                                                              | Formatting instructions and table<br>for Property Inventory required for<br>Suburban historic districts are in<br>the Packet                                                                                                    | Word or Excel                                                  |
| Maps/Floor Plan/Site Plan                                                                                       | Property appraiser map<br>Bing Map or Google Map<br>Floor plans<br>Site Plan                                                                                                    | PDF (uploaded<br>individually)                                 |
| Property Owner Support                                                                                          | Letter(s) of support if owner is<br>different from preparer/applicant.<br>List of owners and mailing<br>addresses (if required per Packet)                                                                                                    | PDF                                                            |

#### Initial Georgia/National Register Nomination Submission

| Photography | Current photographs of the       | JPEG uploaded              |
|-------------|----------------------------------|----------------------------|
|             | resource(s) being nominated &    | individually or see batch  |
|             | numbered per instructions in the | upload instructions in FAQ |
|             | Packet                           | NOTE: If you are           |
|             |                                  | submitting a PDIL/PDHD     |
|             |                                  | (a national Register       |
|             |                                  | Packet in support of an    |
|             |                                  | active tax incentives      |
|             |                                  | application), your         |
|             |                                  | photography can be         |
|             |                                  | submitted as a single PDF  |
|             |                                  | document meeting the tax   |
|             |                                  | incentives application     |
|             |                                  | photography                |
|             |                                  | specifications.            |

| Document options<br>available on drop-down<br>menu for this submission      | Instructions                                                                                                    | Required document<br>formats for this<br>submission type    |
|-----------------------------------------------------------------------------|----------------------------------------------------------------------------------------------------|-------------------------------------------------------------|
| type                                                                        |                                                                                                    |                                                             |
| Additional Information<br>(secondary National<br>Register Nomination Draft) | Edited (per HPD instructions) draft<br>of the NPS 10-900 National<br>Register Registration form                                                                                                    | 10-900 Draft in Word                                        |
| NR Packet Item 1                                                            | Complete Item 1 fields                                                                                                    | PDF or Word                                                 |
| NR Packet Submission<br>Checklist                                           | Complete Checklist of Submission<br>Materials                                                                                                    | PDF or Word                                                 |
| Supporting Documentation                                                    | Scan supporting documents such<br>as:<br>Sanborn Fire Insurance Maps<br>Historic maps<br>Plats<br>Advertisements<br>Historic photographs<br>Deeds<br>Wills<br>Diaries<br>Newspaper Articles<br>Architectural Drawings<br>Landscape Designs<br>Scholarly Articles<br>Oral interviews<br>Webpages<br>Scans from books/magazines | PDF (uploaded as one<br>PDF) Uploads cannot<br>exceed 50 mg |
| Property Inventory                                                          | Formatting instructions and table<br>for Property Inventory required for<br>Suburban historic districts are in<br>the Packet                                                                                                    | Word or Excel                                               |
| Maps/Floor Plan/Site Plan                                                   | Property appraiser map<br>Bing Map or Google Map<br>Floor plans<br>Site Plan                                                                                                    | PDF (uploaded<br>individually)                              |
| Property Owner Support                                                      | Letter(s) of support if owner is<br>different from preparer/applicant.<br>List of owners and mailing<br>addresses (if required per Packet)                                                                                                    | PDF                                                         |

#### Additional Information (secondary NR drafts and/or supporting documentation for NR drafts

| Photography | Current photographs of the       | JPEG uploaded               |  |
|-------------|----------------------------------|-----------------------------|--|
| 515         | resource(s) being nominated.     | individually or see batch   |  |
|             | Numbered per instructions in the | upload instructions in FAQ  |  |
|             | Packet                           | NOTE: If you are            |  |
|             |                                  | submitting a PDIL/PDHD      |  |
|             |                                  | (a national Register Packet |  |
|             |                                  | in support of an active tax |  |
|             |                                  | incentives application),    |  |
|             |                                  | your photography can be     |  |
|             |                                  | submitted as a single PDF   |  |
|             |                                  | document meeting the tax    |  |
|             |                                  | incentives application      |  |
|             |                                  | photography                 |  |
|             |                                  | specifications.             |  |
|             |                                  |                             |  |

| Public Comment                                                                 |                                                                                                    |                                                          |  |  |  |
|--------------------------------------------------------------------------------|----------------------------------------------------------------------------------------------------|----------------------------------------------------------|--|--|--|
| Document options<br>available on drop-down<br>menu for this submission<br>type | Instructions                                                                                                    | Required Document<br>Formats for this<br>submission type |  |  |  |
| Public Comment                                                                 | Public Comment for HPD during<br>advertised comment period<br>regarding an in process National<br>Register listing.<br>Notarized objection or comments in<br>support of nomination. | PDF                                                      |  |  |  |

#### Additional Documentation (amendment to existing National Register listing) Submission

| Document options<br>available on drop-down<br>menu for this submission<br>type   | Instructions                                                                                                    | Required Document<br>Formats for this<br>submission type |
|----------------------------------------------------------------------------------|----------------------------------------------------------------------------------------------------|----------------------------------------------------------|
| Additional Documentation<br>(amendment to existing<br>National Register listing) | Primary documentation based on<br>HPD guidance for your particular<br>amendment. NR amendments<br>must be discussed with HPD prior<br>to submittal. Different options exist<br>for amendments, depending on the<br>nature of the property and existing<br>nomination, and as such, required<br>amendment documentation will<br>vary on a case-by-case basis. | Word                                                     |
| Supporting Documentation                                                         | Scan documents to support the<br>amendment including any historic<br>photographs and any historic maps<br>such as Sanborn Fire Insurance<br>Maps                                                                                                    | PDF                                                      |
| Suburban Historic District<br>nominations require a<br>Property Inventory        | Table and format for Property<br>Inventory are in the Packet                                                                                                    | Word or Excel                                            |
| Photography                                                                      | Current photographs of the<br>resource(s) to be considered for<br>amendment all scanned as one<br>PDF                                                                                                    | PDF                                                      |

| Document options<br>available on drop-down<br>menu for this submission       | Instructions                                          | Required Document<br>Formats for this<br>submission type |  |
|------------------------------------------------------------------------------|-------------------------------------------------------|----------------------------------------------------------|--|
| Relocation Request/<br>Submission for a Property<br>Within a Listed District | Contact HPD for directions on this type of submission | Contact HPD                                              |  |

#### **Relocation Request/Submission for a Property within a Listed District**

#### Relocation Request/ Submission for an Individually Listed Property

| Document options<br>available on drop-down<br>menu for this submission | Instructions                       | Required Document<br>Formats for this<br>submission type |  |
|------------------------------------------------------------------------|------------------------------------|----------------------------------------------------------|--|
| type                                                                   |                                    |                                                          |  |
| Relocation Request/                                                    | Contact HPD for directions on this | Contact HPD                                              |  |
| Submission for an                                                      | type of submission                 |                                                          |  |
| Individually Listed Property                                           |                                    |                                                          |  |

#### **Delisting Request/Submission**

| Document options available<br>on drop-down menu for this<br>submission type | Instructions                       | Required Document<br>Formats for this<br>submission type |  |
|-----------------------------------------------------------------------------|------------------------------------|----------------------------------------------------------|--|
| Delisting Petition/Submission                                               | Contact HPD for directions on this | Contact HPD                                              |  |
|                                                                             | type of submission                 |                                                          |  |
| Photography                                                                 | Contact HPD for directions on this | Contact HPD                                              |  |
|                                                                             | type of submission                 |                                                          |  |

| Document Upload                                                                     |  |
|-------------------------------------------------------------------------------------|--|
| Document: * Choose Files BLTN-v3_maps.pdf Document Type: * Map/Floor Plan/Site Plan |  |
| Upload                                                                              |  |

Once you successfully upload the document(s) and photographs, the green band will appear at the top of the entries and say: **"Document Uploaded Successfully"** and the document will appear in the list.

**REMINDER:** Be sure to click the **Upload** button after you choose the file and document type.

| Document uploaded successfully |                  |                             |                   |         |            |         |          |
|--------------------------------|------------------|-----------------------------|-------------------|---------|------------|---------|----------|
| Show 10 	✓ ent                 | ries             |                             |                   |         |            | Search: |          |
| Repository<br>Doc ID           | Document Name    | Document<br>Type            | Description       | Size    | Filed Date |         | \$       |
| 6509                           | BLTN-v3_maps.pdf | Map/Floor<br>Plan/Site Plan | Document<br>Panel | 2689069 | 05/15/2024 | View    | Download |

After you have uploaded all your documents, you can choose to **Save** the draft submission for completion within up to 10 days, or **Submit** it for HPD review.

You cannot update or view the submission once it has been submitted.

**REMINDER:** The system will time you out after 10 minutes of inactivity and your work will not be saved.

PLEASE ENSURE THAT YOUR SUBMISSION IS COMPLETE AND INCLUDES ALL ELEMENTS BEFORE SUBMITTING. Once submitted, you will not be able to retrieve nor amend the submission, and HPD must reject incomplete submissions, which will require that you start again and submit everything anew, and will result in increased response time from HPD staff. Once **Submit** is selected, the form and materials will be placed in the queue for HPD review.

In the event that you accidentally submit something that is incomplete, please do not submit anything additional- instead, contact HPD at <a href="mailto:nationalregister@dca.ga.gov">nationalregister@dca.ga.gov</a> for advice.

Once you select **Submit**, your submission goes into the system. Your submission must be approved by HPD's National Register staff. You will receive an email from our office confirming receipt of your submission. Once we have reviewed your submission and materials, you will receive another email regarding our decision on your submission.

# FIND YOUR SAVED BUT NOT SUBMITTED PROPERTY OR SUBMISSION

Remember that the system will only store your saved property for 10 days from creation. From the home screen select **View Pending Forms** from the ribbon.

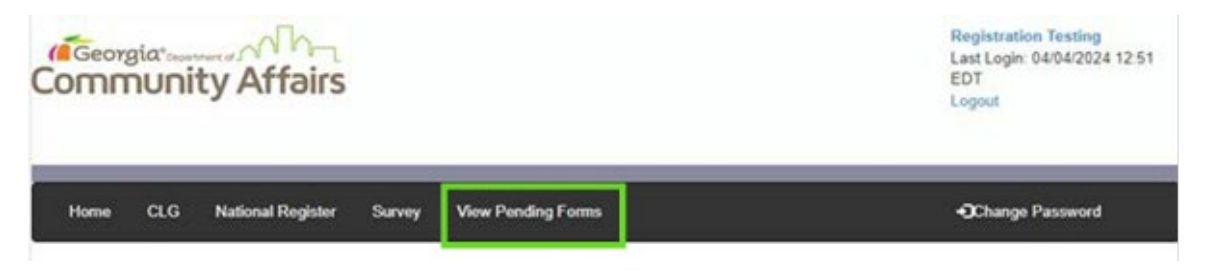

From the Manage Pending Forms screen select NR/MPDF from the ribbon

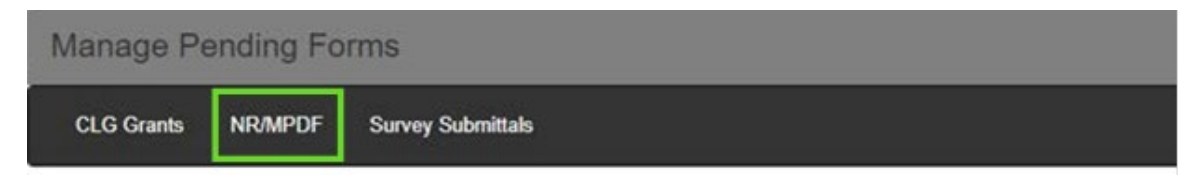

From the **Manage NR/MPDF Pending Forms** screen, select **NR New Forms** for a saved but not submitted property and **NR New Submittals** for a saved but not submitted submission.

| Manage NR/MPDF Pending Forms                  |  |                |                     |  |
|-----------------------------------------------|--|----------------|---------------------|--|
| NR New Forms NR New Submittals MPDF New Forms |  | MPDF New Forms | MPDF New Submittals |  |

From the **New NR Applications** screen, find your saved property and click on the blue links titled Form or **Delete** 

| New NR Applications |                                 |            |      |        |
|---------------------|---------------------------------|------------|------|--------|
|                     | Property Name                   | Last Saved | Form | Delete |
| 1                   | Saved Submission - no documents | 04/04/2024 | Form | Delete |
| 2                   | xx                              | 04/03/2024 | Form | Delete |
| 3                   | Beach House                     | 03/27/2024 | Form | Delete |
| 4                   | Cat House                       | 03/27/2024 | Form | Delete |

Complete the new property fields, upload your documents and photographs, and Submit.

## FREQUENTLY ASKED QUESTIONS

#### Once I hit Submit what happens?

Your information goes into the system. Because this is new information, it must be approved by HPD's National Register (NR) staff. Once the materials have been verified to be **complete and correct**, you will receive an email confirming receipt of the submission and advising you of a review time frame.

#### How long does it take to hear back from HPD after I Submit something?

Once HPD determines the submission is complete and can be advanced to the National Register team for review, you will receive an email confirming such or a request for additional information. *Please note, as each submission requires staff review for acceptance, these emails will not be immediate.* Additionally, please be aware that you will not be able to search for your submission in the system until HPD completes its evaluation of the materials. If you have any questions, please contact <u>nationalregister@dca.ga.gov</u>.

#### What should I do if I accidentally submit an incomplete submission?

In the event that you accidentally submit something that is incomplete, please do not submit anything additional- contact HPD at <u>nationalregister@dca.ga.gov</u> for advice.

#### Why can't I find my submission directly after hitting the submit button?

Because new submittals are not released into the system automatically. All submittals are reviewed in a pending status ensuring 1) they do not duplicate a property already in the system and 2) they contain the needed document types for the NR team to complete a review.

Once a submission has been vetted, it is moved from pending status into the system. At that time you will be able to see your submission via the search in the portal (unless it determined Not For Publication). At this point you will receive an automated email from the system saying it has been received and advising of the expected review time. If for some reason a submission cannot be accepted, you will receive an email explaining why the submission must be rejected and what a revised submission should contain. These emails may take several hours to a day or so to arrive, depending on the time of the submission and the NR team's bandwidth at that moment! Feel free to reach out to us if it has been more than 48 hours.

#### Can I retrieve my submission from the system?

You cannot update, retrieve, or modify the submission once it has been submitted. Please verify all information and attachments before submitting your information.

#### Can I retrieve my documents from the system?

Be sure to save a copy of your submission materials for your personal reference, as you will not be able to retrieve this information once it is submitted.

#### FREQUENTLY ASKED QUESTIONS, cont.

#### Can I view other submissions in the system?

You will have access to other properties in the system once they have been released into the system by HPD staff. Certain properties which are designated as Not For Publication according to Federal Regulation cannot be viewed in the system.

#### Can I save my submission before I submit it?

Yes, for up to 10 (ten) days. The form can be changed at any time prior to submitting the application. Remember the system times out after 10 (ten) minutes of inactivity and if this happens your work will not be saved.

#### When will my submission be reviewed?

HPD reviews submissions on a first come first served basis. Under most circumstances, you will receive a response from us within 60 (sixty) days.

#### What file types can I upload?

PDF files Word files Excel spreadsheets JPEG photographs JPG photographs *All file types are limited to 50 mb per upload* 

#### How do I batch upload my documents and photographs?

To batch upload, hold down the CTRL key while selecting documents to upload.

#### Is there a naming protocol for the documents I upload?

Document names must be 20 (twenty) characters or less.

#### Is there a naming protocol for the photographs I upload?

The photographs must be numbered to correspond with the map/floorplan/site plan.

#### How should I save and upload my photographs?

For the Preliminary Eligibility Application, Public Comment, Delisting Petition, and Relocation Request submissions please upload all photos as a single PDF file.

For Initial National Register Nomination Draft, Secondary National Register Nomination Draft, Additional Documentation, Amendment to existing National Register listing submissions, please upload photographs individually in the accepted JPEG format or batch upload per the instructions above.

#### FREQUENTLY ASKED QUESTIONS, cont.

#### Is there a size limit to the documents and photographs I upload?

Yes. The system will not accept any uploads that exceed 50 mb per document upload.

#### Is there an application fee?

There is no cost or fee to submit a National Register nomination, Preliminary Eligibility Applications, or any other project submissions to HPD. Nor is there any cost or fee to submit a National Register nomination, Preliminary Eligibility Application in HPD's National Register module.

## How do I find the Georgia House and Senate District and the U.S. Congressional District for the property?

go to: <u>https://pluralpolicy.com/find-your-legislator/</u> and type in the property address or zip code.